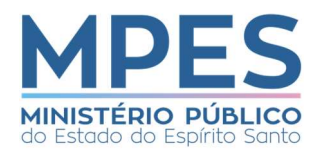

## Assessoria de Gestão Estratégica Unidade de Qualidade e Processos Procedimento Operacional Padrão

| Fluxo:                                                                                                | Revisão: 00                      | Página : 1/3                       |
|----------------------------------------------------------------------------------------------------|----------------------------------|------------------------------------|
| Controlar férias de membro                                                                            | Data da criação: 06/12/2019      | Data da revisão: -                 |
|                                                                                                    | Elaborado por: Christiane Aguiar | <sup>·</sup> de Azeredo, Cristiani |
|                                                                                                    | Barthman e Ludmila Perez         |                                    |
| Responsáveis: Chefe da Promotoria de Justiça, Membro, Subprocuradoria-Geral de Justiça Administrativa |                                  |                                    |
| por delegação, Coordenação de Recurso Humanos.                                                        |                                  |                                    |
| Documento referenciado: Portaria nº 8.027/2016                                                        |                                  |                                    |

| Ativi | dade                      | Responsável | Informações complementares                                      |
|-------|---------------------------|-------------|-----------------------------------------------------------------|
| 1     | Elaborar tabela de férias | Chefe da    | A elaboração da tabela de férias deverá respeitar a Portaria    |
|       | com indicação dos         | Promotoria  | 8.027 de 05 de outubro de 2016, observando a especificação      |
|       | substitutos               |             | da concessão de férias regulamentares e/ou residuais e a        |
|       |                           |             | indicação do substituto.                                        |
| 2     | Encaminhar tabela de      | Chefe da    | A tabela de férias deverá ser encaminhada, via SEI, para a      |
|       | férias                    | Promotoria  | SPGA-Membros, respeitando o prazo estabelecido, de acordo       |
|       |                           |             | com a Portaria 8.027 de 05 de outubro de 2016.                  |
| 3     | Analisar tabela de férias | SPGA, por   | A SPGA analisará a tabela encaminhada, de acordo com as         |
|       |                           | delegação   | disposições contidas na Portaria 8.027 de 05 de outubro de      |
|       |                           |             | 2016, verificando, principalmente, o período para gozo e a      |
|       |                           |             | indicação do substituto.                                        |
| 4     | Os substitutos indicados  | -           | Caso não, seguir para atividade 5;                              |
|       | na tabela estão           |             | Caso sim, seguir para atividade 6;                              |
|       | disponíveis?              |             |                                                                 |
| 5     | Adequar a tabela          | Chefe da    | O procedimento é remetido pela SPGA ao chefe da Promotoria      |
|       |                           | Promotoria  | de Justiça para a devida adequação.                             |
| 6     | Elaborar pedido           | Membro      | O membro deverá encaminhar pedido individual, via SEI,          |
|       | individual de férias, com |             | independente do envio da tabela de férias enviada pela chefia   |
|       | confirmação do            |             | da Promotoria de Justiça. No pedido, deverá ser indicado o      |
|       | substituto                |             | substituto que ficará no período do afastamento.                |
| 7     | Analisar os requisitos da | SPGA, por   | Analisar o pedido individual de acordo com a Portaria 8.027, de |
|       | concessão                 | delegação   | 05 de outubro de 2016.                                          |
| 8     | Atende os requisitos?     | -           | Caso não, seguir para atividade 9;                              |
|       |                           |             | Caso sim, seguir para o gateway 10;                             |
| 9     | Adequar os requisitos     | Membro      | O procedimento é devolvido pela SPGA ao membro, via SEI,        |
|       |                           |             | para a devida adequação.                                        |
| 10    | As térias são             | -           | Se residuais, seguir para atividade 11;                         |
|       | regulamentares ou         |             | Se regulamentares, seguir para atividade 15;                    |
| 14    |                           |             | Calisitas informação à CDEU, dos portícios do físico contra do  |
| 11    | verificar o periodo       | SPGA, por   | Solicitar informação a CREH, dos periodos de ferias residuais   |
|       | residual mais antigo      | delegação   | mais antigos do membro solicitante, para a posterior            |
| 12    | Lancar                    | SDCA por    | CUTICESSOU.                                                     |
| 12    | Lançar                    | SPGA, por   | Apos a mormação prestada pela CREH, Inserir os dados das        |
|       | registro/publicação no    | delegação   | Terias no sistema SAP/NEXUS.                                    |
|       | SAP                       |             |                                                                 |

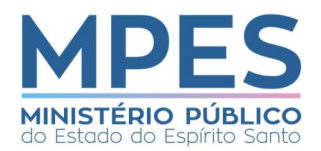

## Assessoria de Gestão Estratégica Unidade de Qualidade e Processos Procedimento Operacional Padrão

| Fluxo:                                                                                                    | Revisão: 00                                                  | Página : 1/3          |
|----------------------------------------------------------------------------------------------------|--------------------------------------------------------------|-----------------------|
| Controlar férias de membro                                                                                                    | Data da criação: 06/12/2019                                  | Data da revisão: -    |
|                                                                                                    | Elaborado por: Christiane Aguian<br>Barthman e Ludmila Perez | de Azeredo, Cristiani |
| <b>Responsáveis:</b> Chefe da Promotoria de Justiça, Membro, Subprocuradoria-Geral de Justiça Administrativa por delegação, Coordenação de Recurso Humanos. |                                                              |                       |
| Documento referenciado: Portaria nº 8.027/2016                                                                                                    |                                                              |                       |

| 13 | Publicar férias          | SPGA, por<br>delegação | Incluir a concessão das férias e a designação do membro<br>substituto no período, no sistema DIMPES (conforme portaria<br>n° 8560 de 08/08/2019). |
|----|--------------------------|------------------------|----------------------------------------------------------------------------------------------------|
| 14 | Concluir o               | SPGA, por              | Concluir o feito no SEI, após a publicação no DIMPES.                                                                                             |
|    | procedimento             | delegação              |                                                                                                    |
| 15 | Encaminhar o pedido      | SPGA, por              | Solicitar a informação à CREH, do período de férias                                                                                               |
|    | para a Folha de          | delegação              | regulamentares mais antigos do membro solicitante, para a                                                                                         |
|    | Pagamento                |                        | posterior inserção dos dados no sistema SAP/NEXUS. Após a                                                                                         |
|    |                          |                        | publicação das férias regulamentares, a Folha de Pagamento                                                                                        |
|    |                          |                        | incluirá no sistema para o efetivo pagamento.                                                                                                    |
| 16 | Lançar o                 | SPGA, por              | Após a informação prestada pela CREH, inserir os dados das                                                                                        |
|    | registro/publicação no   | delegação              | férias regulamentares no sistema SAP/NEXUS, bem como lança                                                                                        |
|    | SAP                      |                        | a designação do membro substituto no período.                                                                                                    |
| 17 | Publicar férias          | SPGA, por              | Incluir a concessão das férias regulamentares e a designação do                                                                                   |
|    |                          | delegação              | membro substituto no período, no sistema DIMPES (conforme                                                                                         |
|    |                          |                        | portaria nº 8560 de 08/08/2019).                                                                                                    |
| 18 | As férias serão gozadas  | -                      | Caso sim, seguir para o gateway 19;                                                                                                    |
| 10 | no periodo publicado     |                        | Caso nao, seguir para atividade 24;                                                                                                    |
| 19 | Gozou ferias na sua      | -                      | Caso sim, seguir para atividade 20;                                                                                                    |
| 20 | totalidade?              | 00511                  | Caso nao, seguir para atividade 21;                                                                                                    |
| 20 | procedimento             | CREH                   | Concluir o feito no SEI, apos a publicação.                                                                                                    |
| 21 | Lançar no SAP            | SPGA, por              | Inserir os dados das férias concedidas no sistema SAP/NEXUS,                                                                                      |
|    |                          | delegação              | bem como lançar a designação do membro substituto no                                                                                              |
|    |                          |                        | período.                                                                                                    |
| 22 | Publicar                 | SPGA, por              | Incluir a concessão das férias e a designação do membro                                                                                           |
|    |                          | delegação              | substituto no período, no sistema DIMPES (conforme portaria                                                                                       |
|    |                          |                        | n° 8560 de 08/08/2019).                                                                                                    |
| 23 | Concluir o               | SPGA, por              | Concluir o feito no SEI, após a publicação.                                                                                                    |
|    | procedimento             | delegação              |                                                                                                    |
| 24 | Formalizar pedido de     | Membro                 | O membro deverá formalizar a retificação do pedido de férias                                                                                      |
|    | alteração no SEI         |                        | no mesmo procedimento SEI que a solicitou inicialmente.                                                                                           |
| 25 | Qual o tipo de alteração | -                      | Se desistência, seguir para atividade 26;                                                                                                    |
|    |                          |                        | Se nova data, seguir para atividade 27;                                                                                                    |
| 26 | Informar desistência     | Membro                 | O membro deverá formalizar o pedido de desistência no                                                                                             |
|    |                          |                        | mesmo procedimento SEI que solicitou as férias.                                                                                                   |

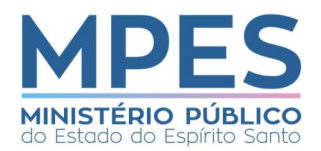

## Assessoria de Gestão Estratégica Unidade de Qualidade e Processos Procedimento Operacional Padrão

| Fluxo:                                                                                                | Revisão: 00                      | Página : 1/3          |
|----------------------------------------------------------------------------------------------------|----------------------------------|-----------------------|
| Controlar férias de membro                                                                            | Data da criação: 06/12/2019      | Data da revisão: -    |
|                                                                                                    | Elaborado por: Christiane Aguiar | de Azeredo, Cristiani |
|                                                                                                    | Barthman e Ludmila Perez         |                       |
| Responsáveis: Chefe da Promotoria de Justiça, Membro, Subprocuradoria-Geral de Justiça Administrativa |                                  |                       |
| por delegação, Coordenação de Recurso Humanos.                                                        |                                  |                       |
| Documento referenciado: Portaria nº 8.027/2016                                                        |                                  |                       |

| 27 | Solicitar alteração da | Membro    | O membro deverá formalizar a retificação do pedido de férias  |
|----|------------------------|-----------|---------------------------------------------------------------|
|    | data                   |           | no mesmo procedimento SEI que a solicitou inicialmente.       |
| 28 | Analisar pedido de     | SPGA, por | Analisar se a alteração não irá comprometer o exercício das   |
|    | alteração              | delegação | funções ministeriais, ou se há alguma vedação, tais como      |
|    |                        |           | convocação pela pelo PGJ ou CGMP, ou ausência de indicação    |
|    |                        |           | de substituto no período.                                     |
| 29 | Houve pagamento?       | -         | Caso sim, seguir para atividade 30;                           |
|    |                        |           | Caso não, seguir para atividade 33;                           |
| 30 | Providenciar a         | Membro    | -                                                             |
|    | restituição            |           |                                                               |
| 31 | Tornar sem efeito a    | SPGA, por | Lançar no sistema SAP/NEXUS a portaria que torna sem efeito   |
|    | publicação             | delegação | o pedido de férias do membro                                  |
| 32 | Concluir o             | SPGA, por | Concluir o feito no SEI, após a publicação.                   |
|    | procedimento           | delegação |                                                               |
| 33 | Informar a Folha de    | SPGA, por | Com a republicação da alteração de data de inicio do gozo das |
|    | Pagamento para         | delegação | férias regulamentares, o sistema SAP/NEXUS irá gerar uma      |
|    | reprogramar o          |           | nova programação para pagamento do abono de férias.           |
|    | pagamento, conforme    |           |                                                               |
|    | nova data              |           |                                                               |
| 34 | Publicar a alteração   | SPGA, por | Inserir a republicação no Sistema DIMPES.                     |
|    |                        | delegação |                                                               |
| 35 | Concluir o             | SPGA, por | Concluir o feito no SEI, após a publicação.                   |
|    | procedimento           | delegação |                                                               |